| う<br>新規登録はこちらへ を選択してく                                                     | ▲ ログイン<br>メールアドレス<br>「<br>ホールで使example.com<br>パスワード<br>「<br>パスワード<br>こ<br>パスワード<br>こ<br>パスワード<br>、<br>パスワード<br>こ<br>パスワード<br>こ<br>パスワード<br>こ<br>パスワード<br>こ<br>パスワード<br>こ<br>パスワード<br>こ<br>パスワード<br>、<br>パスワード<br>パスワード<br>パスワード<br>パスワード<br>パスワード<br>パスワード<br>パスワード<br>パスワード<br>パスワード<br>パスワード<br>パスワード<br>パスワード<br>パスワード<br>パスワード<br>パスワード<br>パスワード<br>パスワード<br>パスワード<br>パスワード<br>パスワード<br>パスワード<br>パスワード<br>パスワード<br>パン<br>パン<br>パン<br>パン<br>パン<br>パン<br>パン<br>パン |
|---------------------------------------------------------------------------|----------------------------------------------------------------------------------------------------|
|                                                                           | ・検針結果のご確認<br>・お支払い方法変更(クレジットのお申し込み)<br>などができるようになります。ぜひご登録ください。                                                                                                    |
| く<br>注意事項を確認のうえ、<br>「同意する」を選択してください。<br>その後、メールアドレスを入力して<br>送信 を選択してください。 | <section-header><list-item><list-item><list-item><list-item><list-item><list-item><list-item><list-item><list-item><list-item><list-item><list-item><list-item><list-item><list-item><list-item><list-item><list-item><list-item><list-item><list-item><list-item></list-item></list-item></list-item></list-item></list-item></list-item></list-item></list-item></list-item></list-item></list-item></list-item></list-item></list-item></list-item></list-item></list-item></list-item></list-item></list-item></list-item></list-item></section-header>                                                                                                    |
| 03                                                                        | 神戸市水道局 お客様サポートのお申し込み用 URL をご案内いたします。<br>https://kobewb-uketsuke.jp/portal/user?param=16ef38b65ef641da8130edbde2581b1d<br>上記の URL にアクセスし、お申し込み情報の入力をお願いいたします                                                                                                    |
| 入力したメールアドレスに<br><b>申込用のURL</b> が届きますので<br>30分以内にアクセスしてください。               | URL の有効期限は 30 分です。<br>URL の有効期限が切れた場合は、再度メールアドレスのご登録をお願いいたします。<br>※このメールは自動配信です。<br>                                                                                                    |

| 04                       | <b>お名前 ∞</b> 承<br>例:水道 太郎                             |
|--------------------------|-------------------------------------------------------|
|                          | パスワード 💩 🕱                                             |
| ユーザー登録に必要となる各項目          | パスワード                                                 |
| (お名前、パスワード)を入力のうえ、       | パスワードを再入力 🚲                                           |
| 適格請求書が <u>必要ではない場合</u> は | パスワード                                                 |
| 「適格請求書発行事業者である」の欄で       | 8文字以上の半角英数字をご使用ください。<br>太文字、小文字、数字のうち2つ以上の組み合わせが必要です。 |
| 『いいえ』を選択してください。          | <ul> <li>適格請求書発行事業者である</li></ul>                      |
|                          |                                                       |

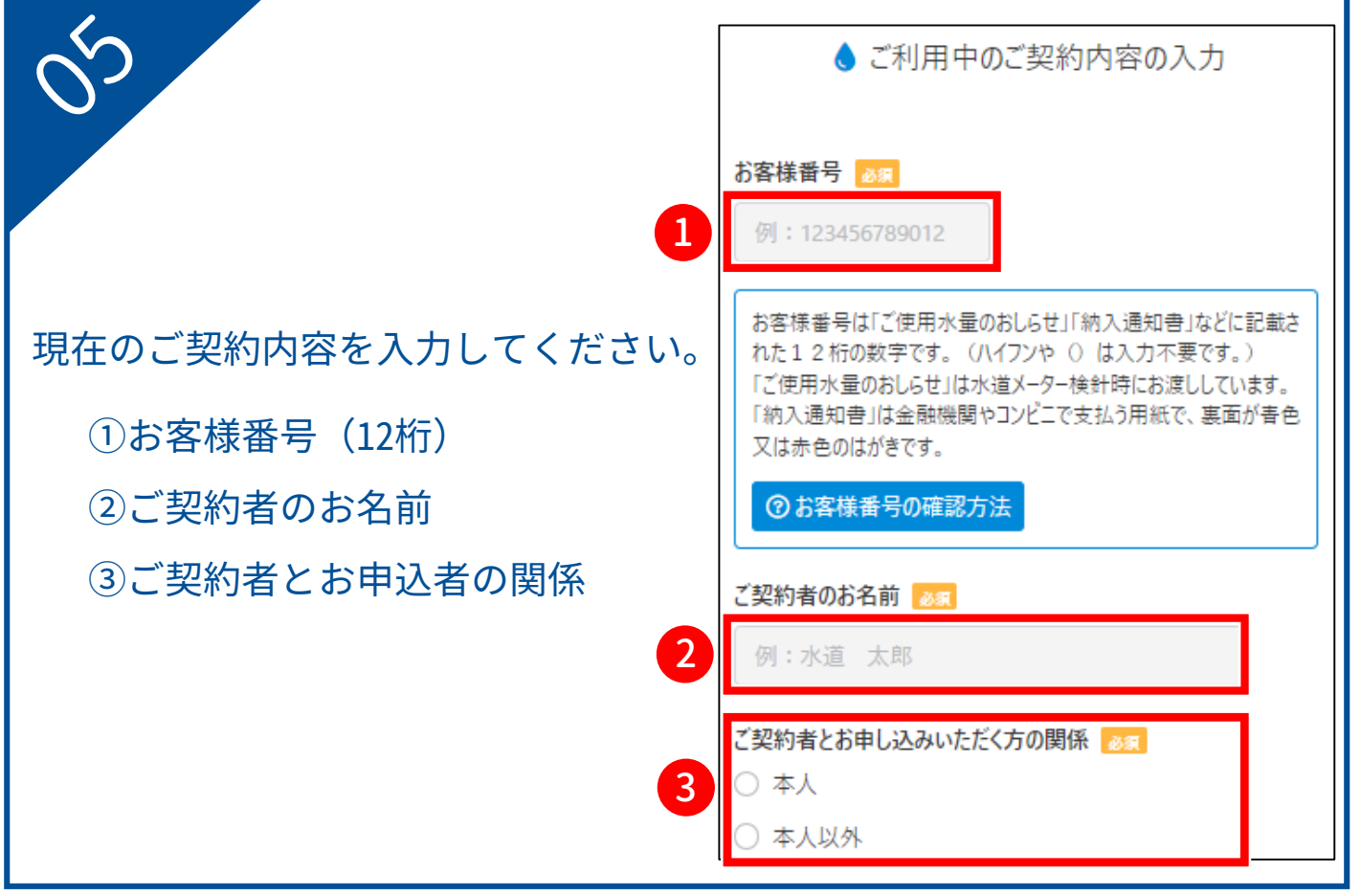

お客様番号を入力すると、現在の支払い方法の選択画面が表示されます

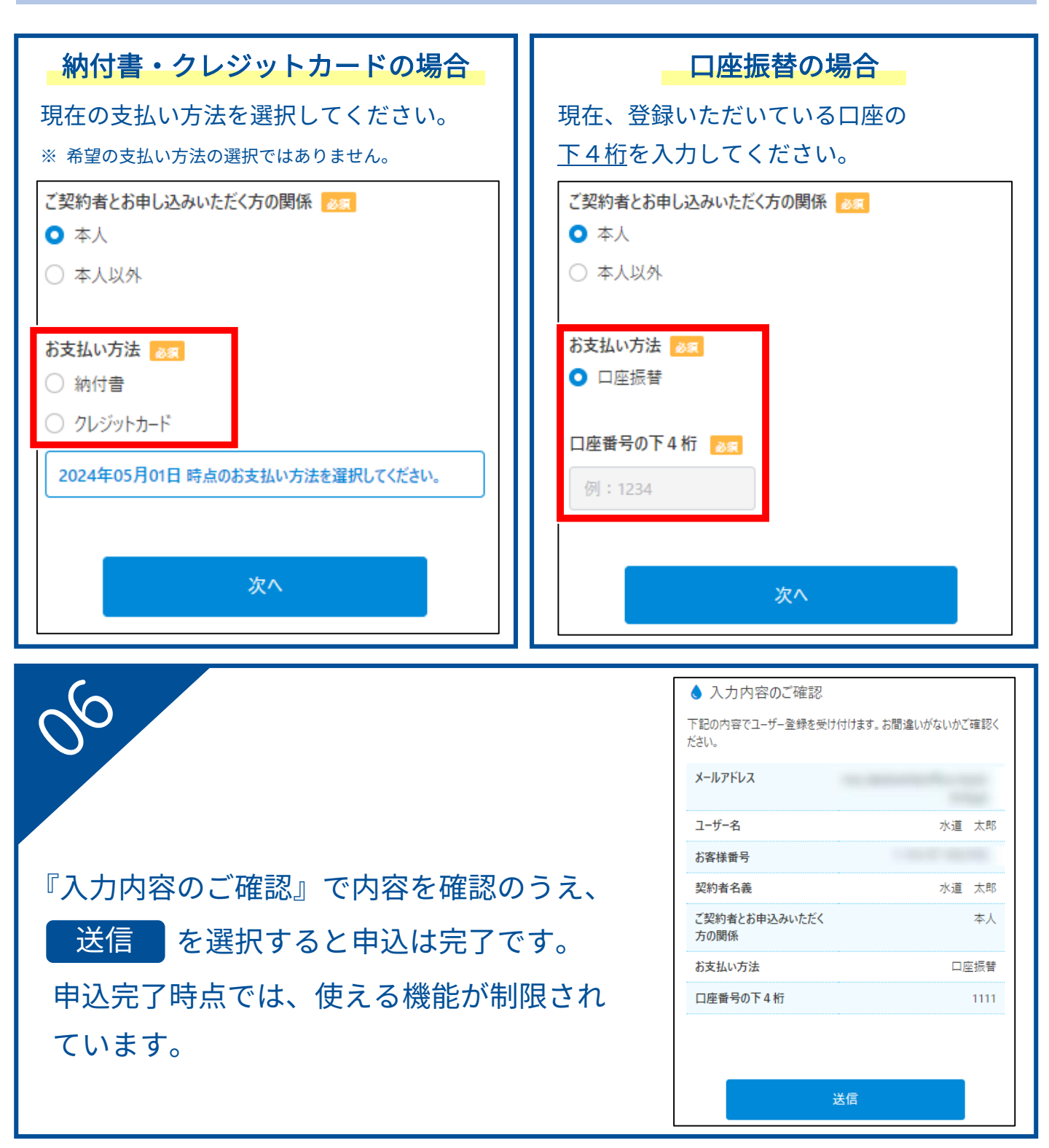

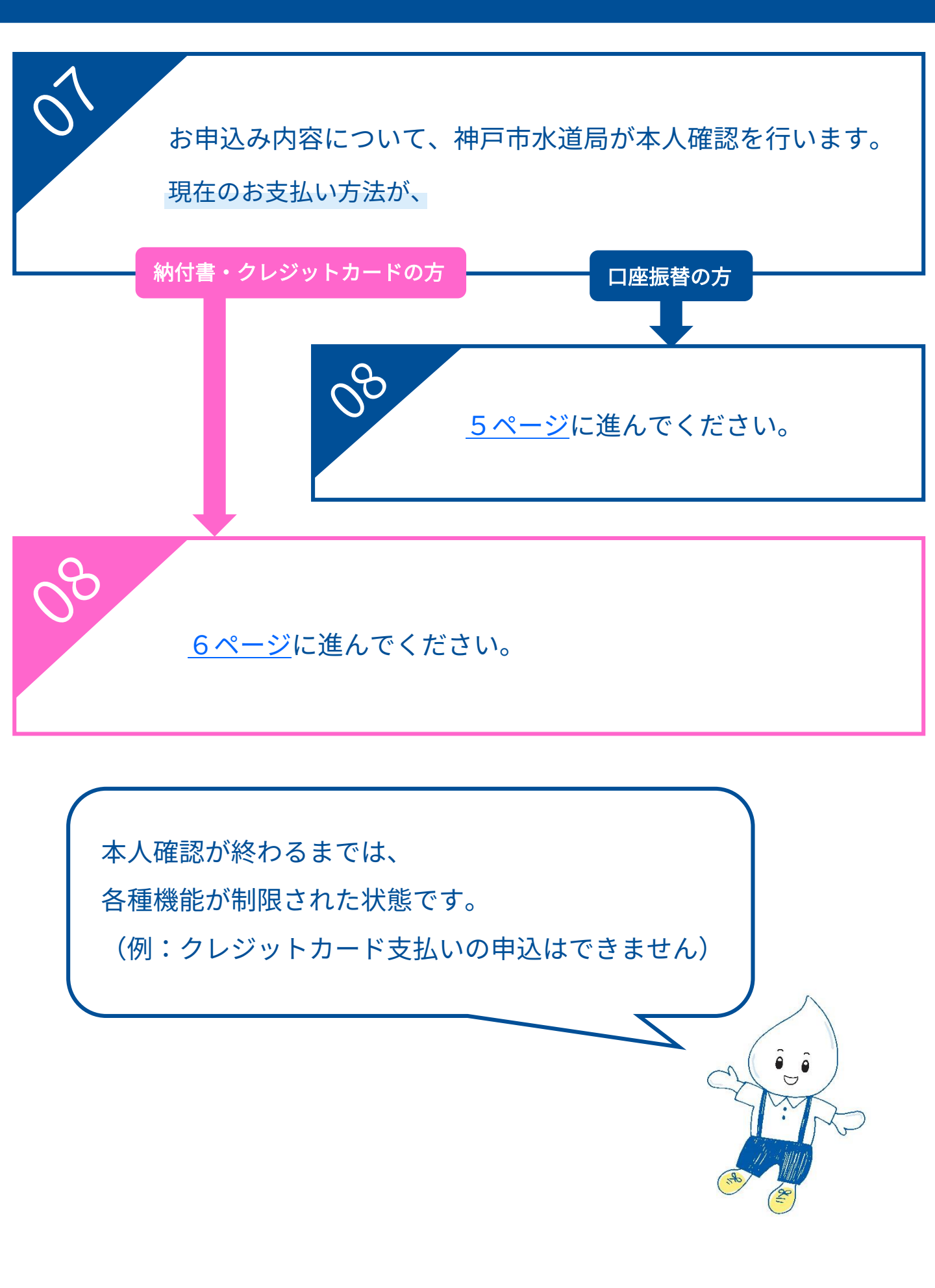

### 現在のお支払い方法が口座振替の方

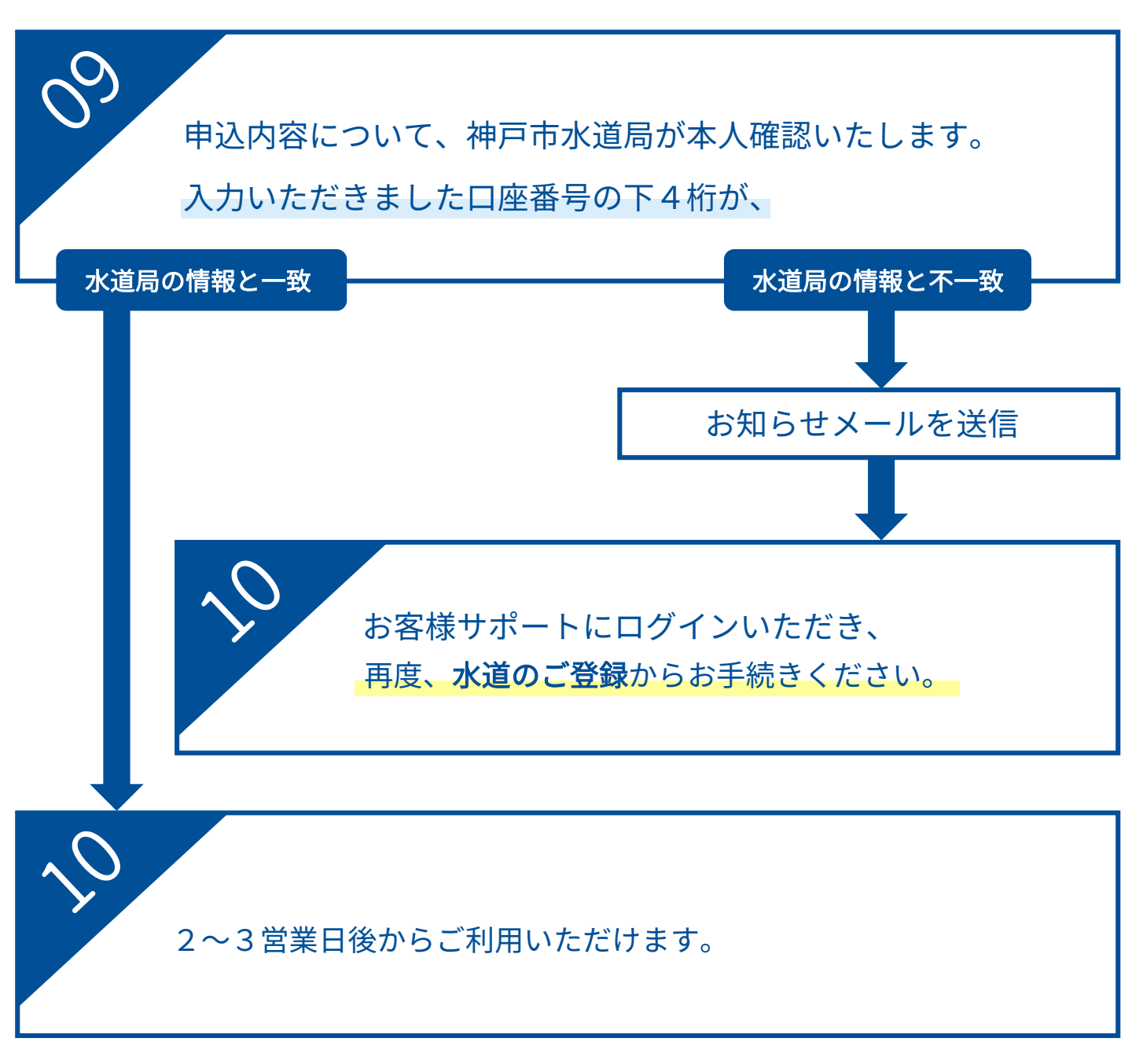

## 現在のお支払い方法が納付書・クレジットカードの方

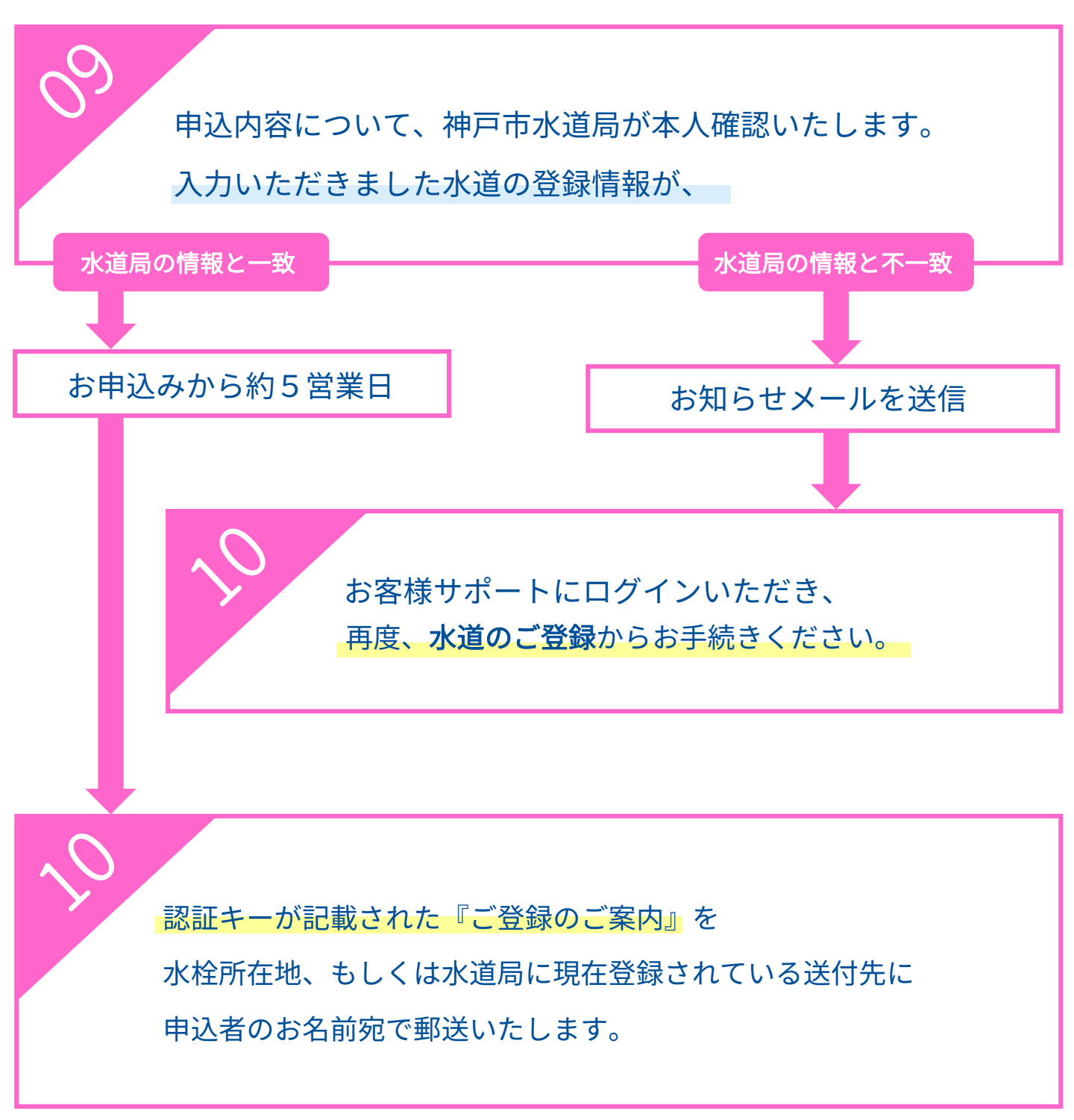